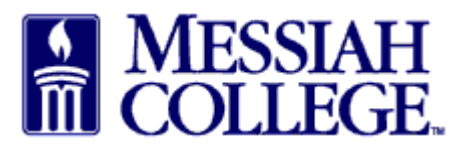

If an approver will be unavailable to approve requisitions, this should be noted in MCOne\$ource. Approvals will be automatically escalated to the next level of the approval queue during this time. Email approvals will still be delivered to your inbox for your reference only.

• Click View Approvals

| ≡  | Marketplace 🗗 🗸                                                           | MESSIAH<br>COLLEGE     | MC ONE\$OUR       | CE                       |              | Search marketplace |                                 | Q                                                                     | F.           | ຂ ⊵ |
|----|---------------------------------------------------------------------------|------------------------|-------------------|--------------------------|--------------|--------------------|---------------------------------|-----------------------------------------------------------------------|--------------|-----|
|    |                                                                           |                        |                   | 6.2.7_65                 | 990   DEMO × |                    |                                 |                                                                       |              |     |
|    | Messiah College<br>Messiah College eMarketplace on Unimarket<br>Demo Site |                        |                   |                          |              |                    | Links<br>Depa<br>MC C<br>Instri | nks<br>Department of Procurement<br>MC One\$ource FAQ<br>Instructions |              |     |
|    | Dashboard Supplier                                                        | rs Transactions        | Procurement       |                          |              |                    |                                 |                                                                       |              |     |
|    | Recently Used Suppl                                                       | iers                   |                   |                          | Approvals    |                    |                                 |                                                                       |              |     |
|    | HENRY SCHEIN                                                              | Corp                   | Grimm<br>Trophy & | MakerBot                 | Jack Wells   | Jack Wells         | 10/4/2017 7:24 AM               |                                                                       | \$4.82       |     |
|    | BH                                                                        | Airgas.                | <b>CAR</b> ()LINA | MESSIAH<br>COLLEGE       |              |                    |                                 |                                                                       |              |     |
|    | • Click Cha                                                               | ange Avail             | lability.         | View suppliers           |              |                    |                                 | Vie                                                                   | ew approvals |     |
| Aj | pprovals                                                                  |                        |                   |                          |              |                    |                                 |                                                                       |              |     |
| C  | ) You are currently availab                                               | e and will receive app | proval requests.  |                          |              |                    |                                 |                                                                       |              |     |
|    | Change Availability »<br>Requisitions Invoice                             | s Expenses 1           |                   |                          |              |                    |                                 |                                                                       |              |     |
|    | Expense/Claim Number                                                      | Supplier               |                   | V Period<br>Last 90 Days |              |                    | ~                               |                                                                       |              |     |
|    | Search                                                                    |                        |                   |                          |              |                    |                                 |                                                                       |              |     |

- Check the **box** beside **I am unavailable**.
- Enter the Unavailable From date and time and Unavailable To date and time for the absence.
- Click **OK**.
- Approvals will be automatically escalated to the next level of the approval queue during this time period.

| d will receive approva | Change Availability                                              | × | × |        |
|------------------------|------------------------------------------------------------------|---|---|--------|
|                        | I am unavailable 🔽<br>Unavailable From<br>iiii 12/6/2018 1:19 PM |   |   |        |
| Expenses 1             | Unavailable To                                                   | ] |   |        |
|                        | OK Cancel                                                        |   | ) | Days 🗸 |